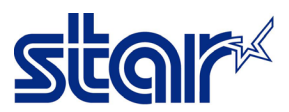

# วิธีติดตั้ง Driver Printer สำหรับ เครื่องพิมพ์ รุ่น STAR HSP7000

 $\times$ 

1. ติดตั้ง Driver Printer HSP7000 > คลิกขวา ที่ไฟล์ที่จะติดตั้ง > เลือก Run as Administrator

| Name                    | Date modified    | Туре            | Size     |
|-------------------------|------------------|-----------------|----------|
| 📔 Readme_En             | 10/3/2559 8:28   | Text Document   | 3 KB     |
| 💐 Setup_x64             | 8/3/2559 14:30   | Application     | 6,530 KB |
| 🔄 Setup_x8 🛛 Open       |                  | Application     | 6,241 KB |
| 👃 Software 📪 Run as adm | inistrator       | Adobe Acrobat D | 78 KB    |
| Share with S            | Skype            |                 |          |
| Troubleshoo             | ot compatibility |                 |          |
| Pin to Start            |                  |                 |          |
| 👝 Move to Or            | eDrive           |                 |          |
| 📓 FormatFact            | ory (F)          |                 |          |

#### 2. คลิก Next

👷 HSP7000 Printer Software Version 2.3.0

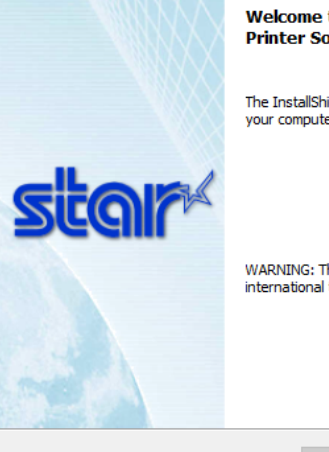

Welcome to the InstallShield Wizard for HSP7000 Printer Software

The InstallShield(R) Wizard will install HSP7000  $\mbox{Printer Software on your computer. To continue, dick Next.}$ 

WARNING: This program is protected by copyright law and international treaties.

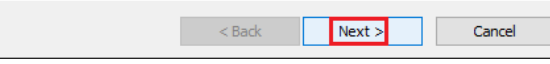

# 3. คลิก Next

| 😹 HSP7000 Printer Software Version 2.3.0            | × |
|-----------------------------------------------------|---|
| Customer Information Please enter your information. | r |
| User Name:                                          |   |
| Organization:                                       |   |
| Install this application for:                       |   |
| Anyone who uses this computer (all users)           |   |
| ○ Only for me (User)                                |   |
| InstallShield < Back Cano                           | P |

## วิธีติดตั้ง Driver Printer สำหรับ เครื่องพิมพ์ รุ่น STAR HSP7000

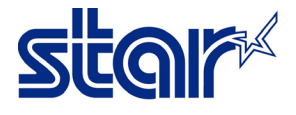

#### 4. คลิก Next

| 🖟 HSP7000 Printer | Software Version 2.3.0                                                                                                |
|-------------------|----------------------------------------------------------------------------------------------------|
| Setup Type        | chous/                                                                                                    |
| Choose the setu   | p type that best suits your needs.                                                                                    |
| Please select a s | etup type.                                                                                                    |
| Complete          |                                                                                                    |
|                   | All program features will be installed. (Requires the most disk space.)                                               |
| ○ Custom          |                                                                                                    |
| 1 <sup>1</sup>    | Choose which program features you want installed and where they will<br>be installed. Recommended for advanced users. |
|                   |                                                                                                    |
| InstallShield     |                                                                                                    |
|                   | < Back Next > Cancel                                                                                                  |

### 5. คลิก Install แล้ว รอจนเสร็จ

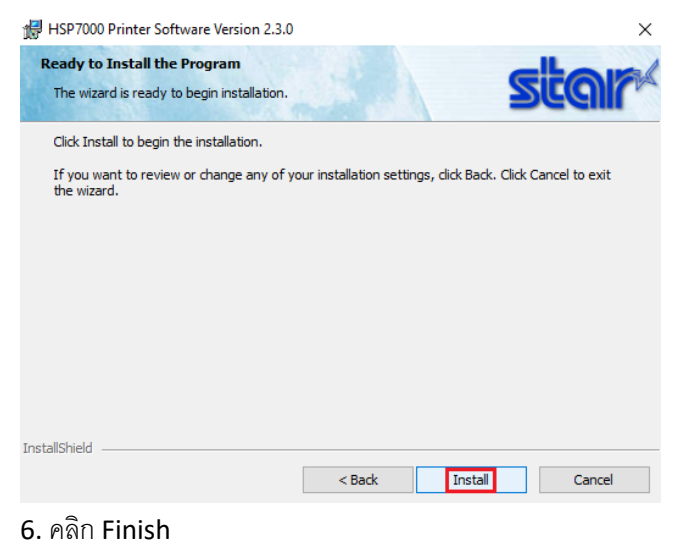

😸 HSP7000 Printer Software Version 2.3.0

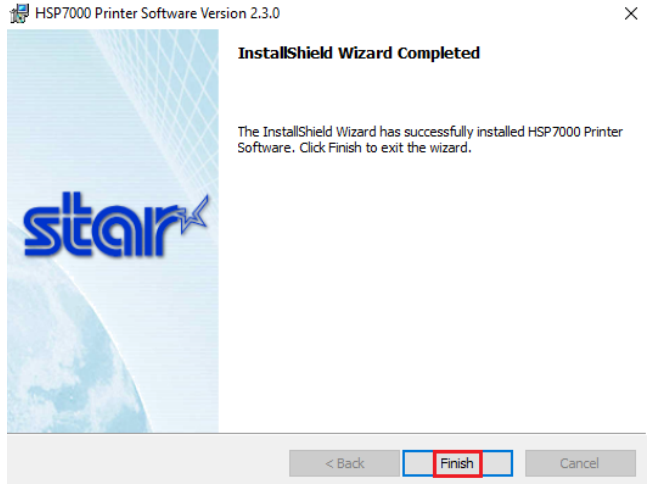

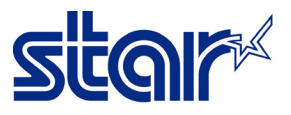

7. จากนั้น Windows จะติดตั้ง Driver Printer queue อัตโนมัติ โดยสามารถตรวจสอบได้จาก Control Panel > Devices and Printers

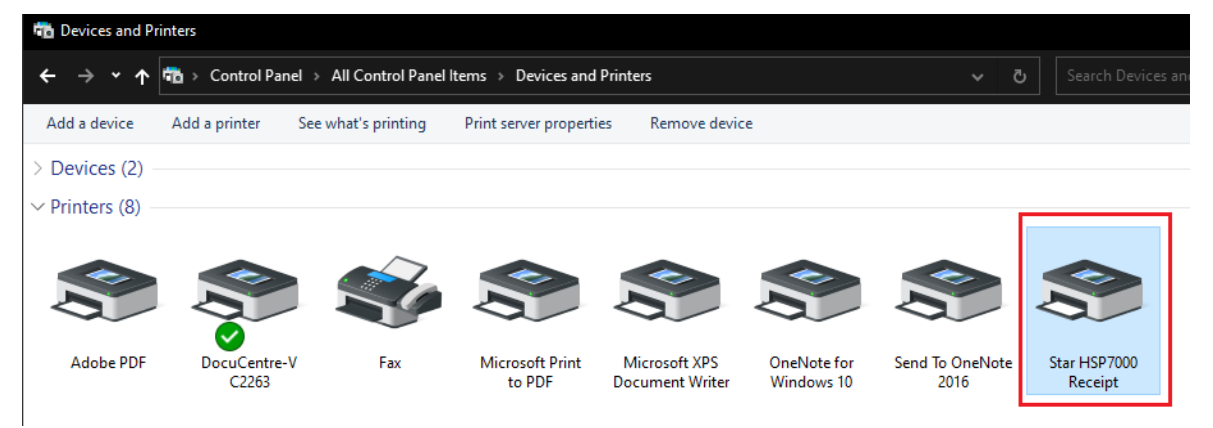

8. ทำการติดตั้ง Driver Printer แบบ Slip โดย ไปที่ ปุ่ม Start > เลือก Star Micronics > เลือก HSP7000 Printer Driver Installer

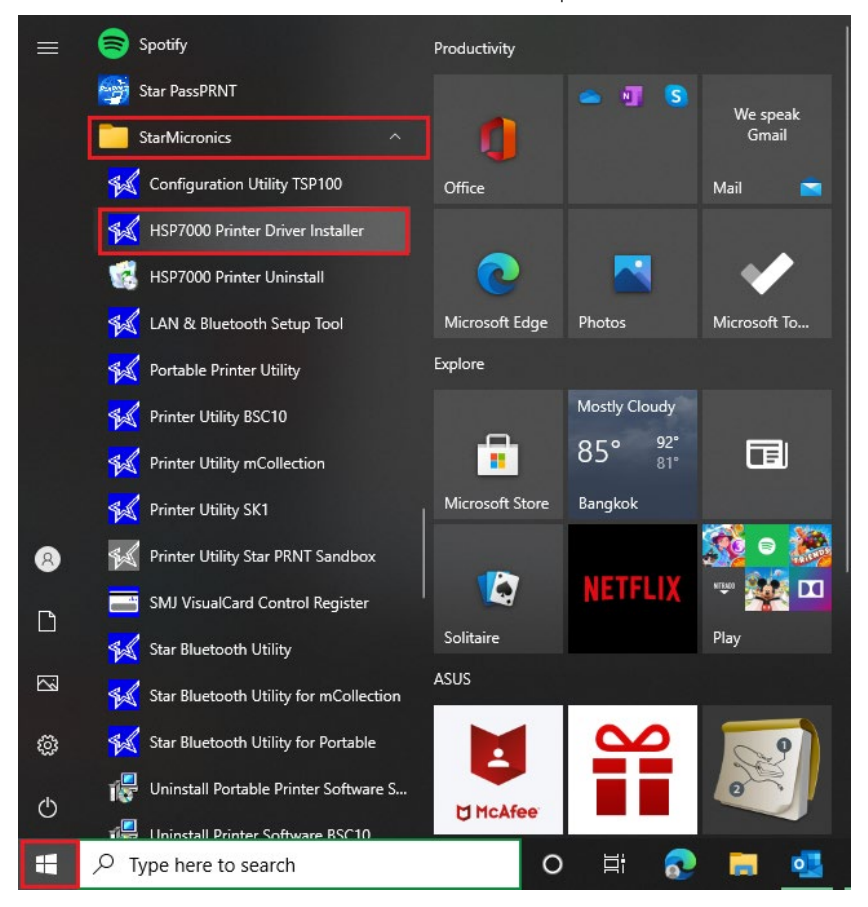

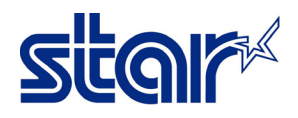

9. เลือก USB (Printer Class) เสร็จแล้วกด Next

| 🜠 HSP7000 Printer Driver Installer                                                                                                    | ×              |
|----------------------------------------------------------------------------------------------------|----------------|
| HSP7000 Printer Driver Installer                                                                                                    |                |
| Select a interface                                                                                                    |                |
| ○ Parallel                                                                                                    |                |
| ○ Serial                                                                                                    |                |
| <ul> <li>USB (Printer class)</li> <li>1. Turn DIP Switch 1-5 OFF</li> <li>2. Connect the USB cable to the printer and TURN ON the HSP7000</li> <li>3. The "Star HSP7000 Receipt" printer driver will automatically be inst</li> </ul> | 0.<br>stalled. |
| <ul> <li>USB (Vendor class)</li> <li>1. Connect the USB cable to the printer and TURN ON the HSP700<br/>2. The USB vendor class driver will automatically be installed.</li> </ul>                                                    | ٥,             |
| O Ethernet<br>Click the "Add Port" button and make the Standard<br>TCP/IP Port.                                                                                                    | ort            |
| Next Close                                                                                                    | 9              |

10. เลือก Slip กับ Validation ในข้อ2: Select the printer Driver แล้วกด Install

| KIND HSP7000 Printe | r Driver Installer      | ×                  |
|---------------------|-------------------------|--------------------|
| HSP7000 Prin        | ter Driver Installer    |                    |
| -1. Select a port   | :                       |                    |
| port                | USB001 V                |                    |
| 2. Select the p     | rinter driver           |                    |
| Receipt             | Slip Validation         |                    |
| 3. Input the pri    | inter queue name        |                    |
|                     | Queue name              | Default<br>printer |
| Receipt             | Star HSP7000 Receipt    |                    |
| Slip                | Star HSP7000 Slip       |                    |
| Validation          | Star HSP7000 Validation |                    |
|                     | Back                    | Close              |

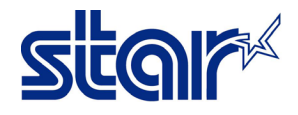

11. โปรแกรมโชว์ สถานะ การติดตั้งเสร็จสมบูรณ์ กด OK

| 候 HSP7000 Printer                                                                                                    | Driver Installer                                                                                              | $\times$ |
|----------------------------------------------------------------------------------------------------|----------------------------------------------------------------------------------------------------|----------|
| HSP7000 Print                                                                                                    | er Driver Installer                                                                                           |          |
| 1. Select a port                                                                                                    |                                                                                                    |          |
| port S                                                                                                    | USB001 V<br>et-up is complete X                                                                               |          |
| 2. Select the provide the provided the provided the provi | Following printer set-up is complete.<br>Star HSP7000 Receipt<br>Star HSP7000 Slip<br>Star HSP7000 Validation |          |
| Receipt                                                                                                    | OK Default<br>printer                                                                                         |          |
| Slip                                                                                                    | Star HSP7000 Slip                                                                                             |          |
| Validation                                                                                                    | Star HSP7000 Validation                                                                                       |          |
|                                                                                                    | Back Install Close                                                                                            |          |

12. ตรวจสอบ Driver Printer ได้จาก Control Panel > Devices and Printers โดย ทำการ คลิกขวาที่ Star HSP7000 Receipt จากนั้น เอาเม้าสไปชี้ที่ Printer Properties จะเห็น Driver Printer ทั้ง 3 ชนิด

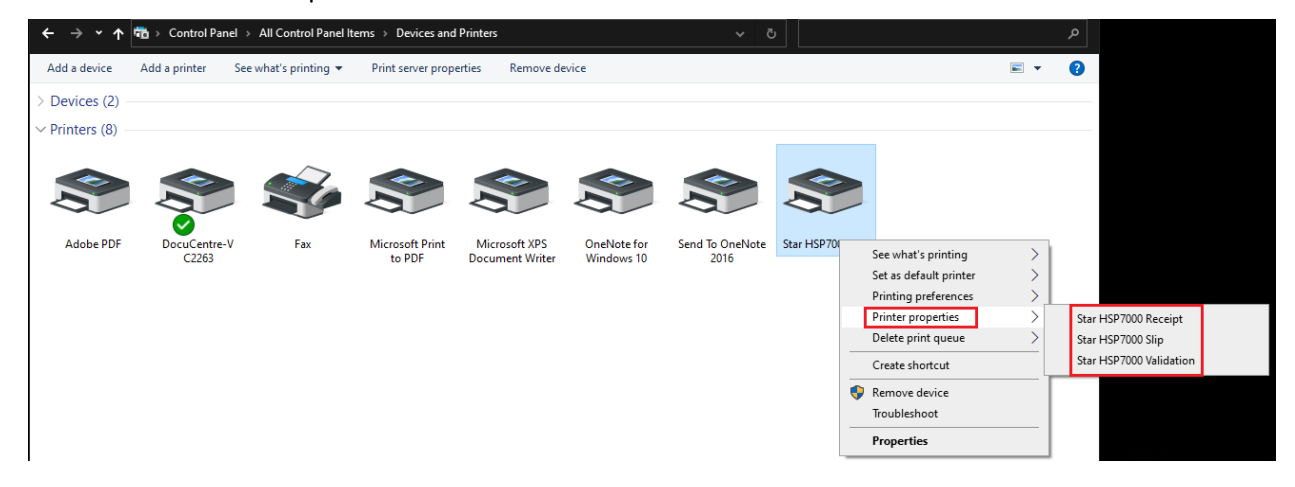

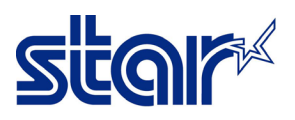

ทดสอบปริ้นกับโปรแกรม โดยสามารถ เห็นปริ้นเตอร์ Driver ทั้ง

|                                                                                                    |        |                      |                                                                                                    | Hala (         | 0 |
|----------------------------------------------------------------------------------------------------|--------|----------------------|----------------------------------------------------------------------------------------------------|----------------|---|
| Printer: Star HSP7000 Slip                                                                                                    | ~      | Properties           | Advanced                                                                                                    | <u>rieip</u> ( | 0 |
| Copies: Fax<br>Microsoft Print to PDF                                                                                                 |        | Print in grayscale ( | black and white)                                                                                                    |                |   |
| Pages to Pri Microsoft XPS Document Writer                                                                                            |        | Comments &           | Forms                                                                                                    |                |   |
| All OneNote (Desktop)                                                                                                    |        | Document an          | d Markups                                                                                                    | ~              |   |
| Current Star HSP7000 Receipt                                                                                                    |        | Summ                 | narize Comments                                                                                                    |                |   |
| More On Star HSP7000 Validation                                                                                                    |        | Document: 2.8        | x 7.9in                                                                                                    |                |   |
| Star MCP31                                                                                                    |        |                      | 2.95 x 10 Inches                                                                                                    |                |   |
| Size Poster Multiple B<br>Fit<br>Actual size<br>Shrink oversized pages<br>Custom Scale: 100 %<br>Choose paper source by PDF page size | ooklet |                      | Annue in the second of the second of the sec |                |   |
| Drientation:                                                                                                    |        |                      |                                                                                                    |                |   |
| ) Auto portrait/landscape                                                                                                    |        |                      |                                                                                                    |                |   |
| Dortrait                                                                                                    |        |                      |                                                                                                    |                |   |
| Politian                                                                                                    |        |                      |                                                                                                    |                |   |